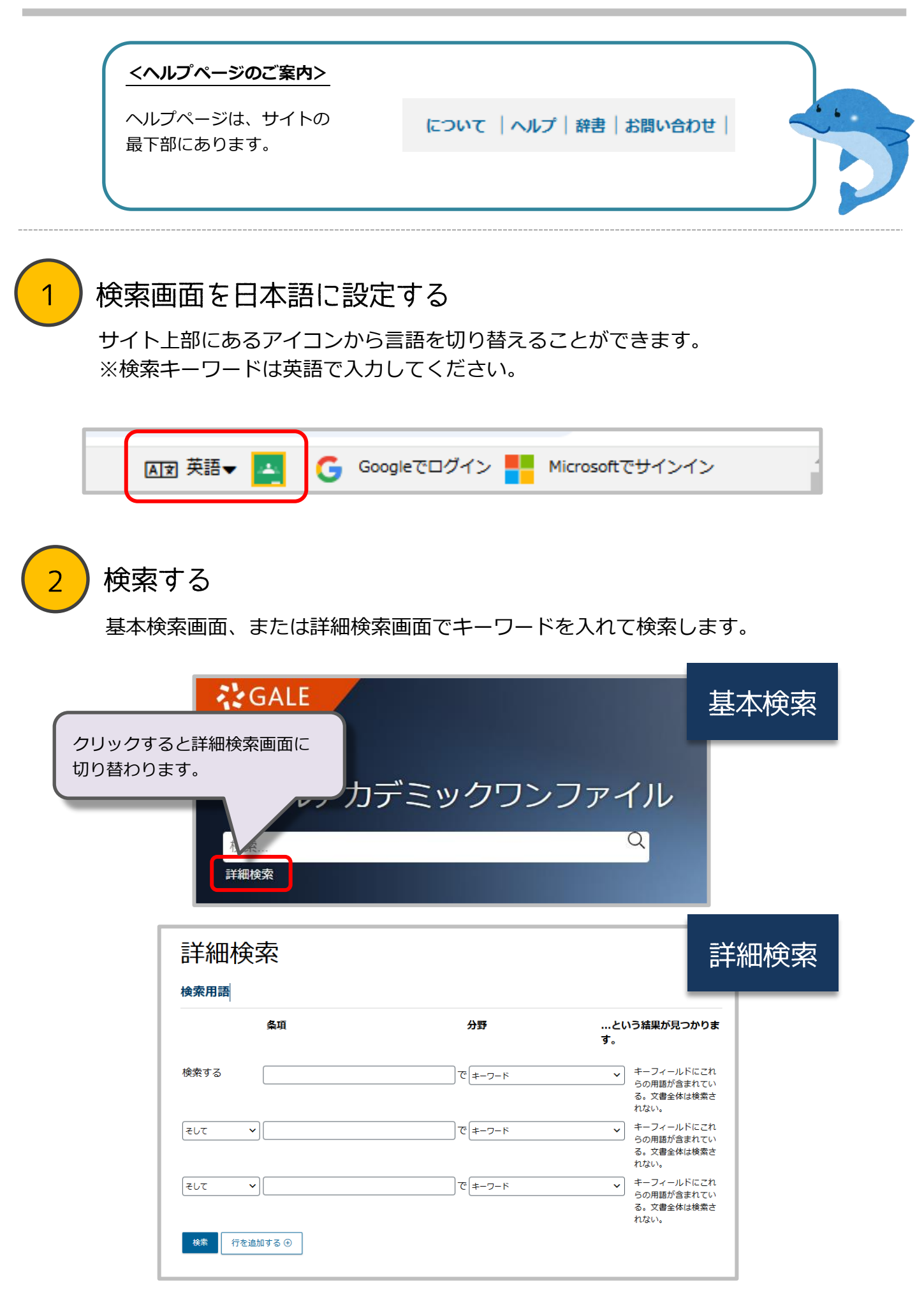

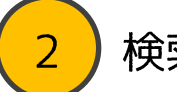

## 検索結果の見かた

検索結果は資料の種類別に表示されます。資料の種別を切り替えたいときは、上部の資 料種名をクリックして閲覧してださい。

結果は青字でタイトルが記載され、その下に著者や掲載雑誌の情報があります。 タイトルをクリックすると全文が表示されます。

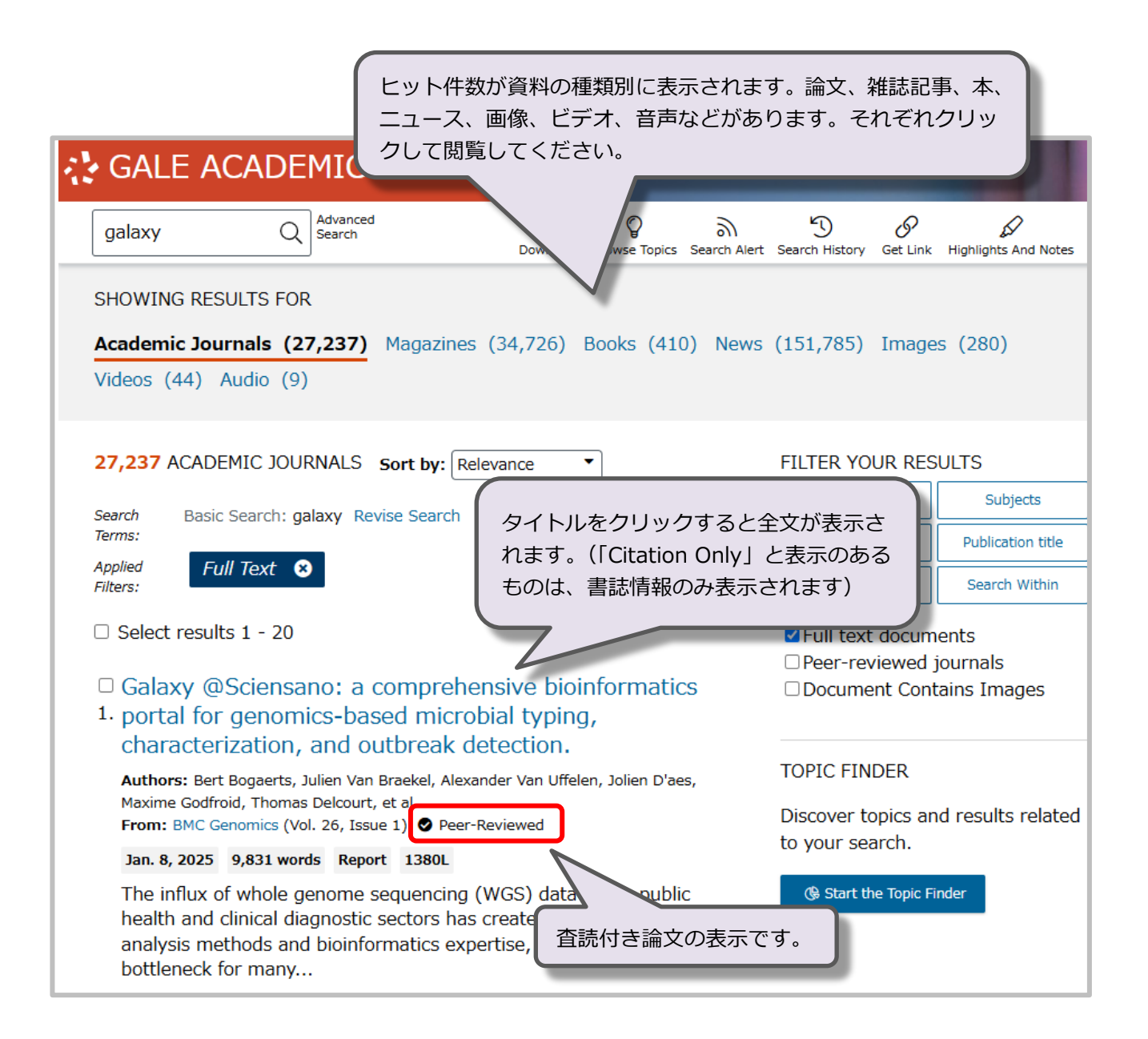

## 検索結果の絞り込み方

4

右の「結果のフィルター処理」(FILTER YOUR RESULTS)より、検索結果を絞り込む ことができます。それぞれクリックすると開きます。設定後、[適用(Apply)] ボタン をクリックして再度検索してください。

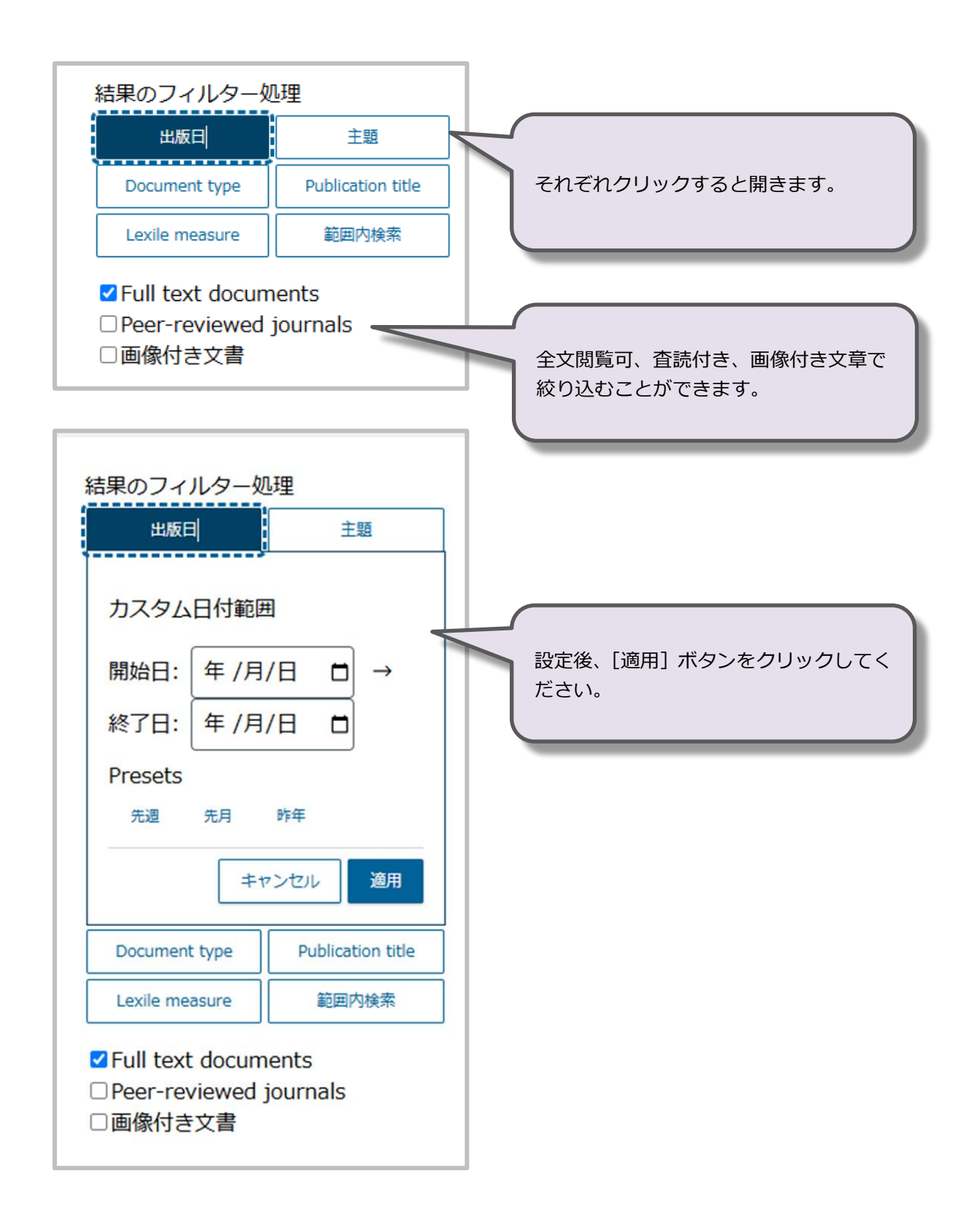

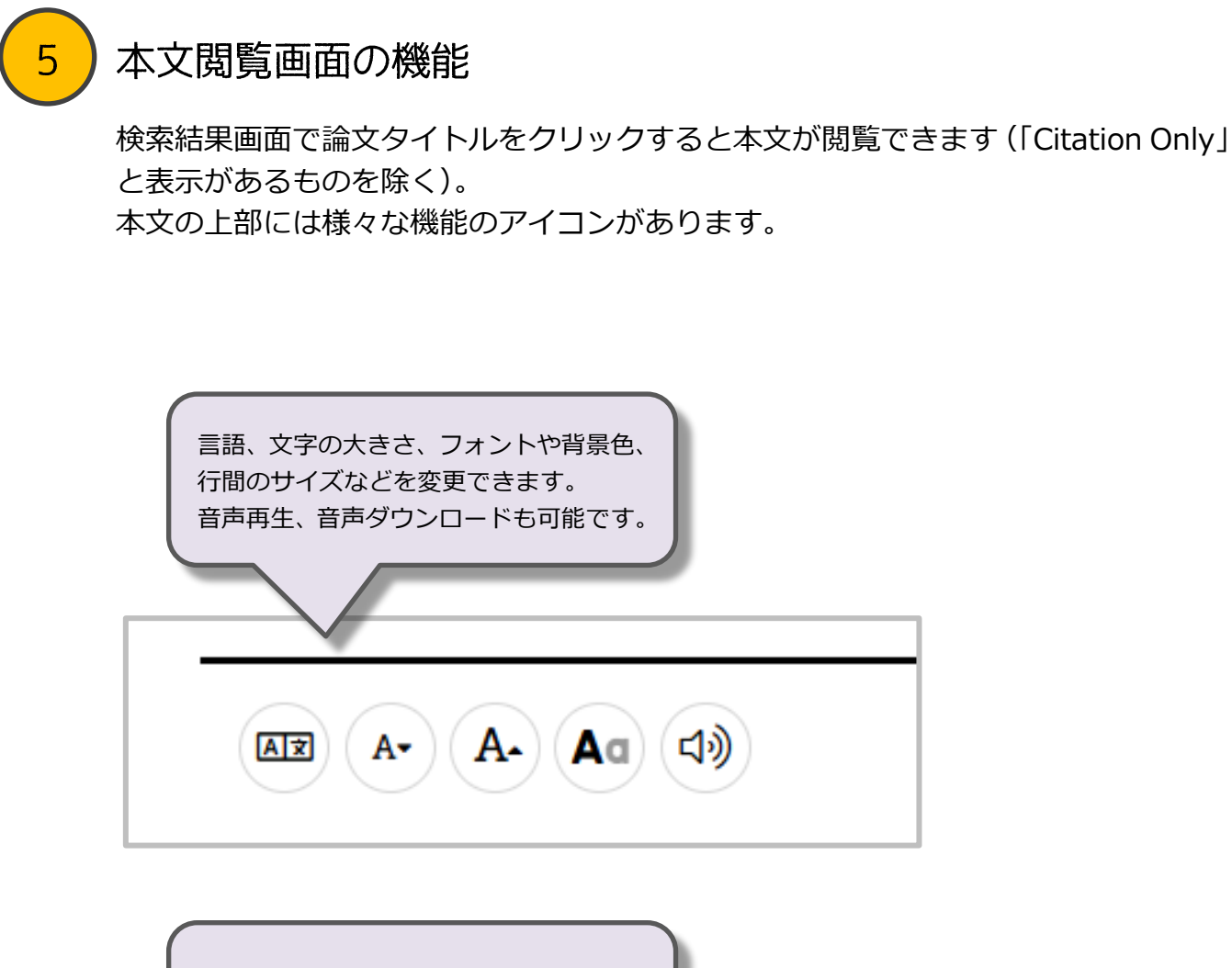

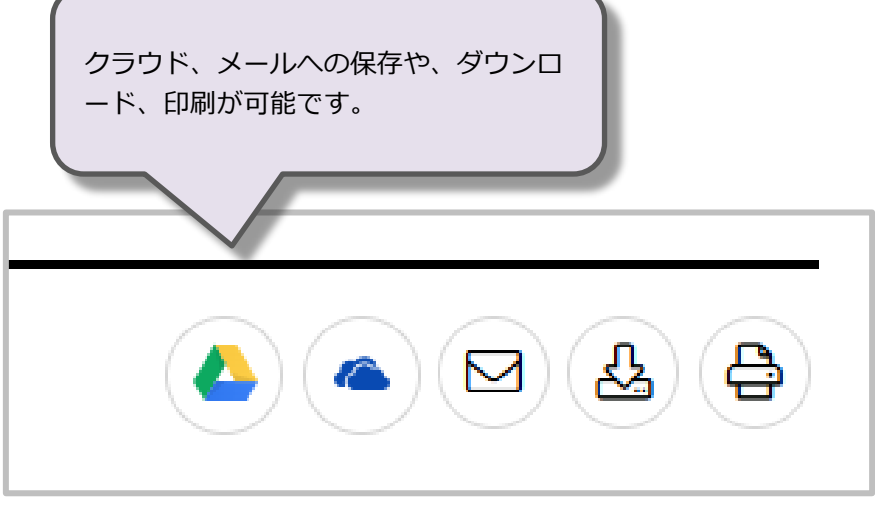